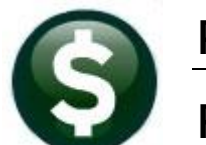

# **PURCHASE ORDERS**

# **RELEASE NOTES – DECEMBER 2020**

This document explains new product enhancements added to the **ADMINS Unified Community (AUC) for Windows PURCHASE ORDER** system.

## CONTENTS

| 1 | CHA   | NGE ORDERS [FIX]                                                    | 2  |
|---|-------|---------------------------------------------------------------------|----|
| 2 | VEN   | DORS [ENHANCEMENT]                                                  | 3  |
|   | 2.1   | Remit Addresses [Enhancement]                                       | 3  |
|   | 2.2   | "Change Type" & "Copy Address" Buttons [Enhancement]                | 4  |
|   | 2.2.1 | 1 Copy a Remit Address                                              | 4  |
|   | 2.2.2 | 2 Change a Remit Address Type                                       | 5  |
| 3 | BIDS  | S [ENHANCEMENT]                                                     | 6  |
| 4 | QUE   | RIES – LINE BALANCES [ENHANCEMENT]                                  | 7  |
|   | 4.1   | Vendor Name Query Screen [Enhancement]                              | 8  |
| 5 | REPO  | ORTS [ENHANCEMENT]                                                  | 8  |
|   | 5.1   | #3601 Purchase Order Detail Select by Account Element [Enhancement] | 9  |
|   | 5.2   | #3602 Purchase Order Summary with Vouchers [Enhancement]            | 10 |
|   | 5.3   | #1296 PO Balance vs. GL Encumbrance Balance Report [Enhancement]    | 13 |
| 6 | YEAF  | R END → PO ROLLOVER PROCESSING [FIX]                                | 16 |
| 7 | EMA   | AILING FROM AUC                                                     | 17 |
| 8 | HELF  | P REFERENCE LIBRARY                                                 | 17 |
|   | 8.1   | New or Updated Documents                                            | 17 |

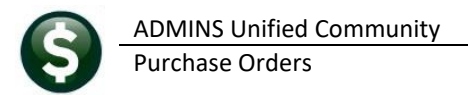

# **1 CHANGE ORDERS [FIX]**

To make it easier to see what changed, **ADMINS** added a description for delivery notes changes to the change order edit list and report. To see the change order report, go to:

#### Purchase Orders > Queries > View All Purchase Orders > Select PO > PO Query > [7 Changes]

|                 | PO # 194671                            | Change Orders for PO - Posted                 | Open<br>MGAROFANO                                              |
|-----------------|----------------------------------------|-----------------------------------------------|----------------------------------------------------------------|
| Goto            | Vendor Code 009293 01                  | Dept Code TECHNOLOGY TECHNOLOGY               | Deliver To 7 KEDUGH MEMORIAL ACADEMY                           |
| Actions         | OCKERS COMPANY Via Email DO BOX 610    | PO Date 10-Sep-2020 FY<br>Type Code R Regular | Invoice To 14 BELLINGHAM BUSINESS OFF                          |
|                 | BROCKTON<br>MA 02303-0000              | Ship To Attn M.Garofano<br>Ship Date          | Please get this A No text available<br>PO to vendor<br>asap. v |
| 2 Details (1)   | 3 items 4 GL Details 5                 | Status History 6 Vouchers 7 Changes (         | 1) 8 Attachment (2) 10124.07                                   |
| Chg# Change Dat | e Time Change User Change Reason       | Effective Vendor Name Refore Change           | Difference After Change Buttons                                |
| 1 04-Dec-20     | 20 05:15 Indeeden Change delivery note | CREPC                                         | ort Change                                                     |
|                 |                                        | Repr                                          | int PO                                                         |

The same report may be run from the **PO Posted Change Orders** screen. Go to:

#### Purchase Orders Change Orders View Posted Change Orders

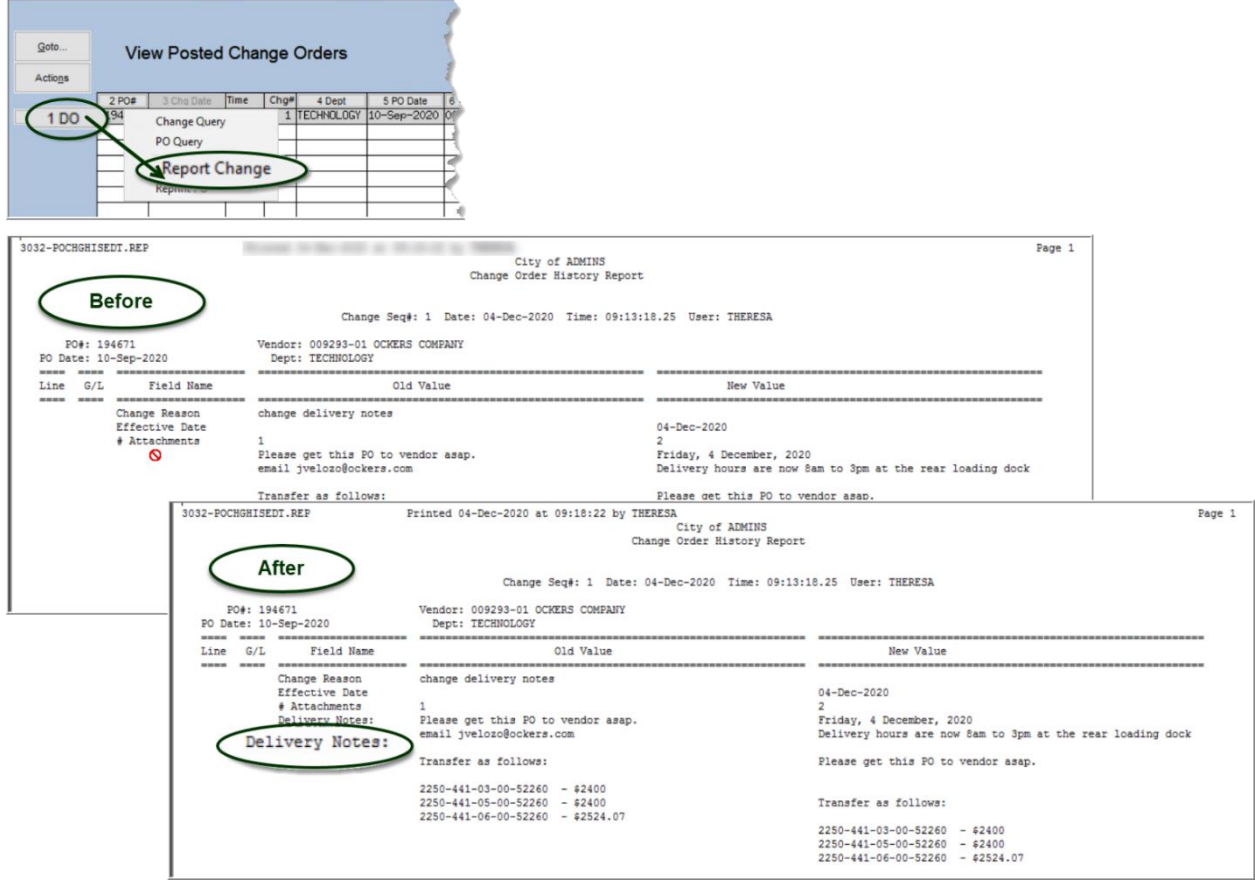

Figure 1 Updated Change Order report and edit list with a delivery notes label

[ADM-AUC-PO-551]

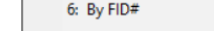

[AUC] 2000-Enter Vendors [theresa]

File Edit Ledgers Purchase Orders

Image: A the second second

### Figure 2 Using the lookup to find a vendor

To return to the [1\_Name Address] tab from the [2\_Addresses] tab, first select an active remit address. If accessing the home screen and then returning to the [1 Name Address] screen – it will display the first remit (whether active or inactive).

Accounts Payable Vendors Enter Vendor

Col

Type the vendor number in the vendor field

to display the first active remit address. If looking for a vendor but the vendor number is not known, enter the first six characters in the vendor name, click on the lookup, and select one of the search options. The system will display the first active remit address.

**ADMINS** added features to the vendor maintenance screens available from the Accounts Payable and Purchase Orders menus.

# 2 VENDORS [ENHANCEMENT]

Vendors Enter Vendors View Vendors Vendors by Classification Vendor Name Query Vendor Name Search Vendor History Vendor Invoice Query Merged Vendor History

## 2.1 Remit Addresses [Enhancement]

This enhancement addresses a concern that if users want to find a vendor, and the first remit shown is inactive, the user may think the entire vendor is not active and either request a new vendor number or create a new vendor. Prior to the software update, the first remit address was always displayed first, even it was an inactive remit address.

Fixed Assets Human Resources Budget

ADMINS changed the vendor field to display the first active remit address for a selected vendor. If all remit addresses are inactive it will display the first remit for that vendor. Access the screen via:

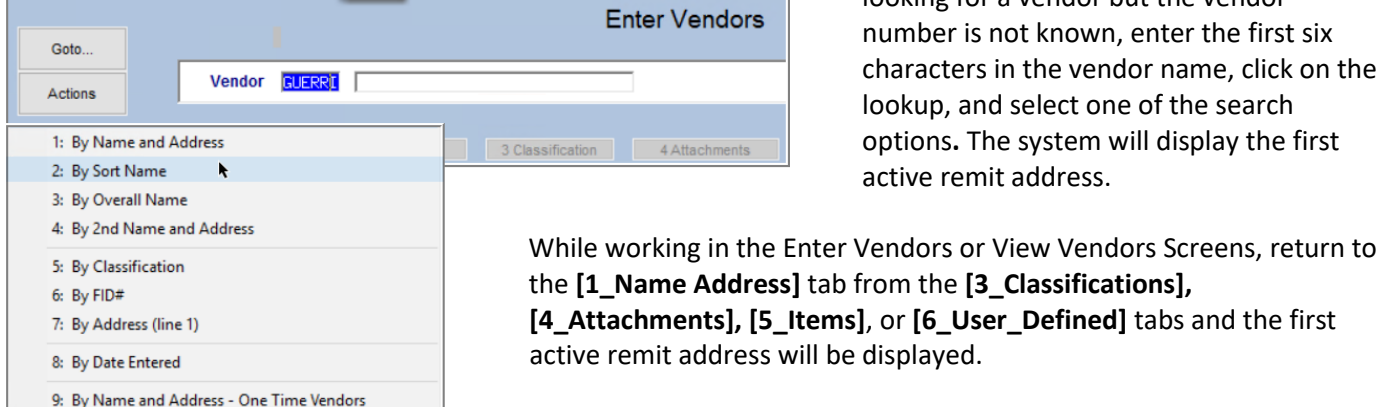

r P \_ 🖓

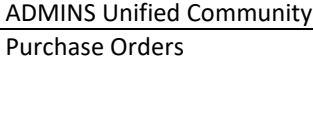

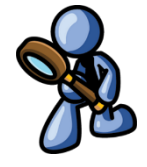

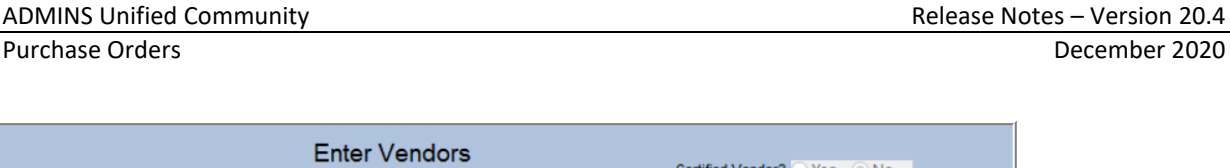

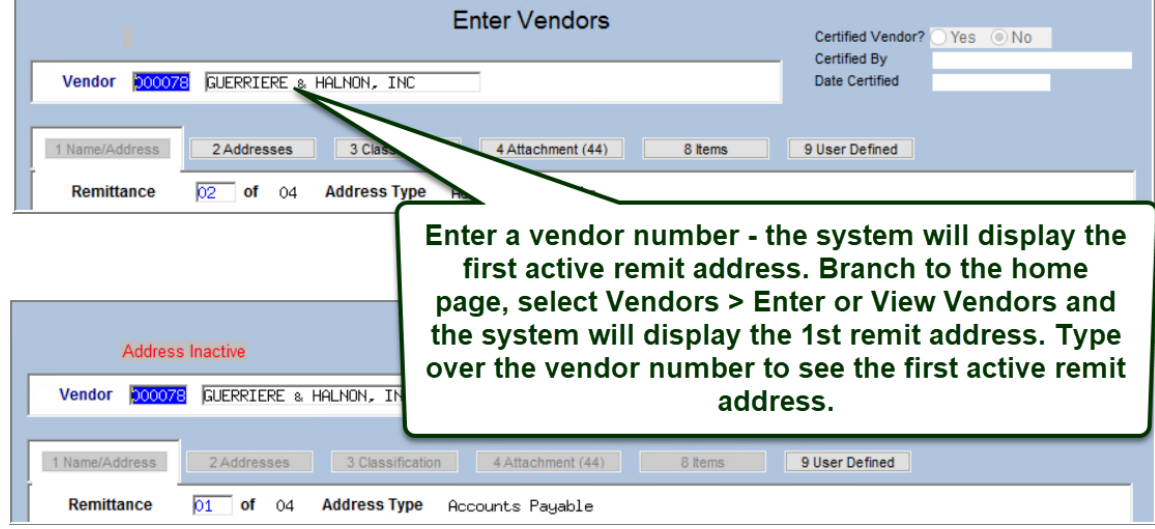

Figure 3 Type a vendor number into the Vendor Field to display the first active remit address

#### "Change Type" & "Copy Address" Buttons [Enhancement] 2.2

There may be a need for additional remit addresses on some vendors. All the address information (including the address type) from one remit can be copied to another existing remit record.

| Goto             |                           | Enter Vendors                                                                                                    | Certified Vendor? Yes No                                                                                         |
|------------------|---------------------------|----------------------------------------------------------------------------------------------------|----------------------------------------------------------------------------------------------------|
| Actions          | Vendor 030061             | WOZNIAK LAW GROUP AS ATTORNEYS                                                                                   | Date Certified                                                                                                   |
|                  | 1 Name/Address            | 2 Addresses 3 Classification 4 Attachment (5) 8 items                                                            | 9 User Defined                                                                                                   |
| 5 Add Vendor     | Remittance                | of 02 Address Type 1099 Address                                                                                  |                                                                                                    |
| 6 Add Address    | 1 Name                    | OZNIAK LAW GROUP AS ATTORNEYS Note:                                                                              | s 1                                                                                                    |
| 7 Reports        | 2 Name<br>Sort Name       | OZNIAK LAW GRO                                                                                                   | 3                                                                                                    |
| 0 Change Typ     | Address 1                 | 273 STATE ST                                                                                                    | 4                                                                                                    |
| Y Copy Addres    | SS Address 2<br>Address 3 |                                                                                                    |                                                                                                    |
|                  | City M<br>State           | IDDLESEX<br>J Zip Code 08846-0000                                                                                |                                                                                                    |
| and and a second | Country                   | and the second second second second second second second second second second second second second second second | and the second second second second second second second second second second second second second second second |

## 2.2.1 Copy a Remit Address

**Purchase Orders** 

Y Copy Address button. If there is only one remit address for the To easily copy a Remit address, use the vendor, use the [6 Add Address] button first to create a new address record to use for the "Copy To" address.

If only one address exists for the vendor, this popup will be displayed:

|             | ADMINS Unified Community                                       |
|-------------|----------------------------------------------------------------|
|             | Purchase Orders                                                |
|             |                                                                |
| [AUC] 2000- | -Enter Vendors X                                               |
|             | There is only 1 remit for the Vendor. Create new Address first |
|             | ОК                                                             |
|             |                                                                |

| [AUC] 2000-Enter Vendors [theresa] | × |
|------------------------------------|---|
| Copy Address                       |   |
| Copy From Remit#: 01               |   |
| Copy To Remit#: 02                 |   |
|                                    |   |
|                                    |   |
| Lookup OK Cancel Clear All         |   |

If there are multiple remit address records for the vendor, the system will display the **Copy Address** prompt. Copy any existing remit address to another remit address. The **"Copy To"** address record will be updated with the address and the remit type. Once the address is copied, if desired, use the **[0\_Change Type]** button to change the new remit address to the desired type.

Release Notes – Version 20.4

December 2020

## 2.2.2 Change a Remit Address Type

| For any existing remit address, select [0 Change Type] | 0 Change Type | to display the Address Type Change |
|--------------------------------------------------------|---------------|------------------------------------|
| prompt:                                                |               |                                    |

| I [AUC] 2000-Enter Vendors [theresa] |                                          |
|--------------------------------------|------------------------------------------|
| Address Type Change                  |                                          |
| Required: Change Address Type To     |                                          |
|                                      |                                          |
|                                      |                                          |
|                                      | <b>`</b>                                 |
| Lookup                               | <u>OK</u> <u>Cancel</u> Clear <u>All</u> |
| Addr                                 | ress Type Table X                        |
| - 100                                |                                          |
| Type                                 | Description Status III                   |
| AP F                                 | 1099 Address A<br>Accounts Payable A     |
| HR H<br>PO F                         | HR Vendors A<br>Purchase Orders A        |
|                                      |                                          |
|                                      |                                          |
|                                      | OK Find Search Cancel Help Eof           |
|                                      |                                          |

Select the new address type from the lookup or enter it directly. Valid types are:

- "10" for 1099 Address,
- "AP" for Accounts Payable,
- "HR" for Human Resources, and
- "PO" for Purchase Orders.

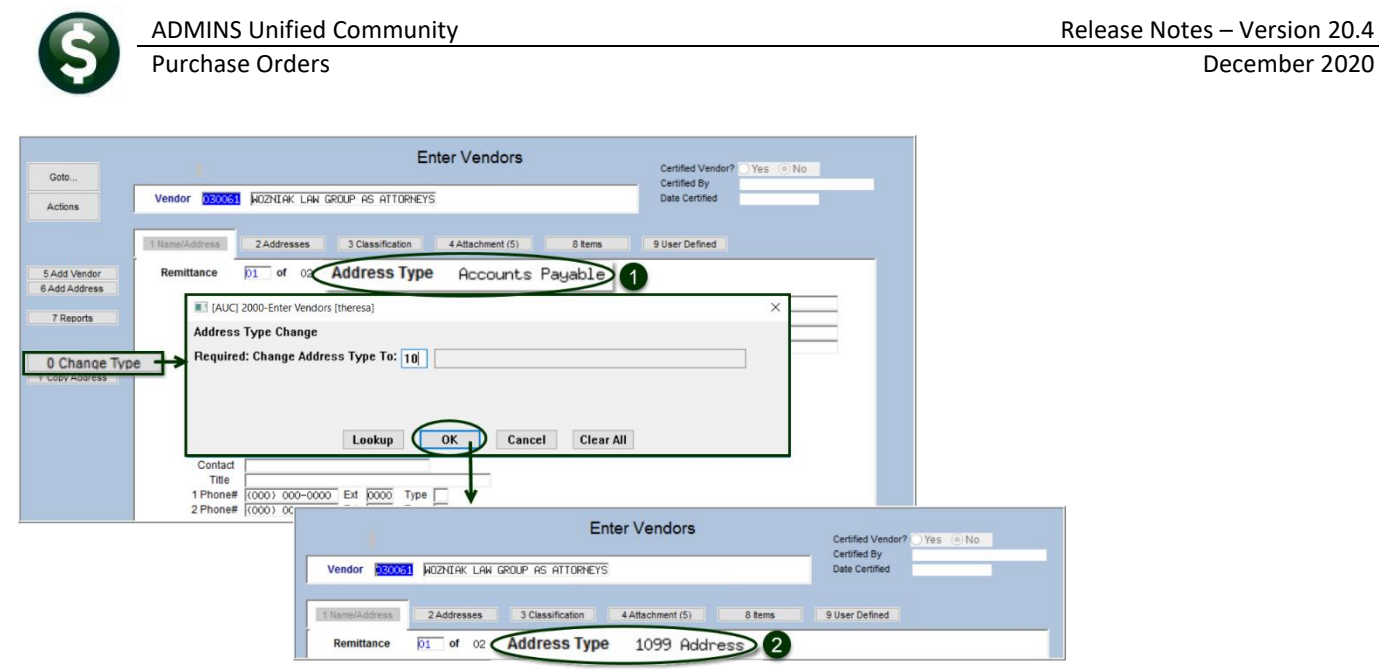

Figure 4 The remittance 01 address was changed from Accounts Payable to 1099

# 3 BIDS [Enhancement]

**ADMINS** added a new **[J Add 1 Line]** button on the **Bids** screen to allow adding a line with a specific line number. This facilitates the changing, addition, and deletion of bid items and enables the assignment of a line number rather than have new lines added at the end of the bid. Bid documents and **AUC** bid records will be easier to coordinate with this enhancement. The **[9 Add Lines]** button will still allow the addition of a line or lines at the end of the bid.

### Purchase Orders ▶ Bids ▶ Bid Entry

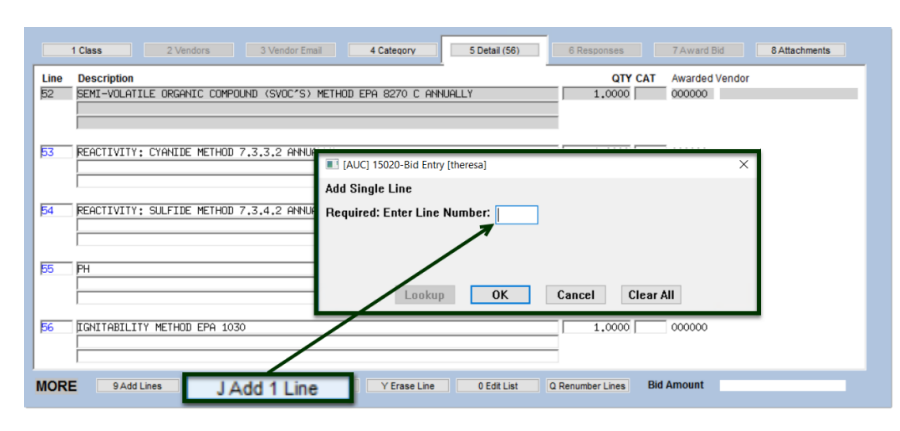

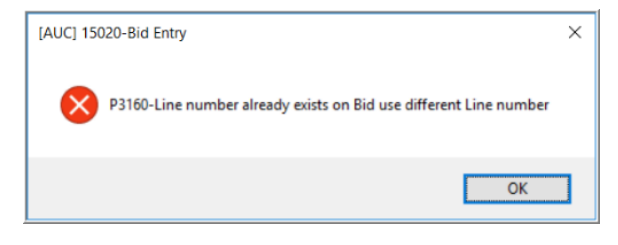

When using the **[J Add 1 Line]** button, if a line number already exists, the system will pop up a message that reads "P3160 Line number already exists on Bid, use different Line number".

[MDT-SUP-SAPLAUC-1984]

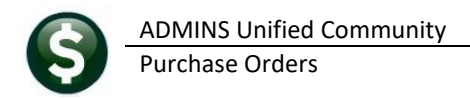

# 4 QUERIES – Line Balances [Enhancement]

**ADMINS** added a report to the PO query screen to provide lines balances on POs (particularly helpful in understanding activity for POs that have retainage). Go to:

#### Purchase Orders ▶ Queries ▶ PO Query ▶ Select PO

| File Edit Ledgers | Purchase Orders Accounts Payable<br>₭५ ← → >>> ₩ 🎸 👾 🔍 🖬 | Collections Tax Motor Excise Misc Billing System Favorites                                                                                            | Help                                                                                                    |
|-------------------|----------------------------------------------------------|----------------------------------------------------------------------------------------------------|----------------------------------------------------------------------------------------------------|
|                   | P0 # 220145                                              | PO Query - Posted                                                                                                    | Change Order in Progre                                                                                                |
| Goto Actions      | Vendor Code 135729 01<br>ENCUMBRANCE 01                  | Via Email Dept Code 631 HUNT RECREATION<br>PO Date 01-Jul-2020 FY 2021<br>Type Code R Regular<br>Original PO 30-Jun-2020<br>Ship To Attn<br>Ship Date | Deliver To REC RECREATION DEPARTMENT<br>Invoice To REC RECREATION DEPARTMENT<br>1 Delivery Notes<br>No text available |
| 2 Details (1)     | 3 Items 4 GL Deta                                        | ils 5 Status History 6 Vouchers 7 Changes (1                                                                                                    | Expected Amt B Attachment (2) 9122,38                                                                                 |

Figure 5 Before – PO Query screen had no button for the Line Balances report

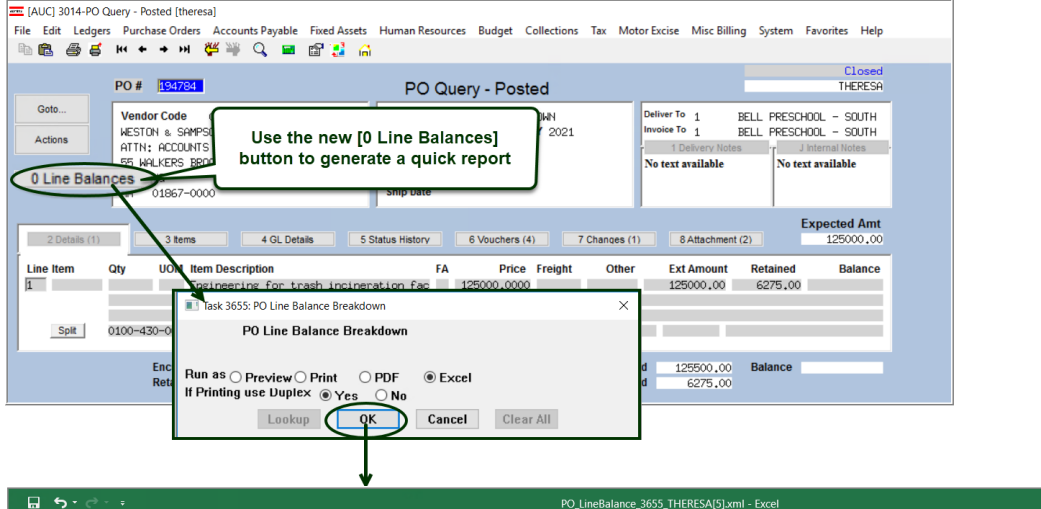

|     | ి లా లి      |        |                    |                      |                         | PO_LineBalance_3655_THE   | RESA[5].xml - Excel |                      |                              | 66        |
|-----|--------------|--------|--------------------|----------------------|-------------------------|---------------------------|---------------------|----------------------|------------------------------|-----------|
| Fil | e Home       | Inser  | t Page Layout Fo   | rmulas Data Revie    | w View 🔉 Tell me what   |                           |                     |                      |                              | Theresa C |
|     |              |        | 16                 |                      |                         |                           |                     |                      |                              |           |
| K29 | -            | 1 2    | × v fx             |                      |                         |                           |                     |                      |                              |           |
|     | А            |        | В                  | С                    | D                       | E                         | F                   | G                    | Н                            |           |
| 1   | PO 19478     | 34     |                    |                      |                         |                           |                     |                      |                              |           |
| 2   |              |        |                    |                      |                         |                           |                     |                      |                              |           |
| 3   | Line         |        | Line Balances      |                      | Paid On Vouchers        | Retainage Balances        |                     | Paid on Retainage    | Total Line balances          |           |
| 4   |              | 1      | Line Amount        | 125,000.00           |                         | Retainage Held            | 6,275.00            |                      | Line Balance                 | 0.00      |
| 5   |              |        | Relieved           | -125,000.00          | 125,500.00              | Relieved                  | -6,275.00           | 6,275.00             | Retainage to Pay             | 0.00      |
| 6   |              |        | Line Balance       | 0.00                 |                         | Retainage to Pay          | 0.00                |                      | Available to Payment Voucher | 0.00      |
| 7   |              |        |                    |                      |                         |                           |                     |                      |                              |           |
| 8   |              |        | PO Balance         | 0.00                 |                         | Retainage to Pay          | 0.00                |                      | Available to Payment Voucher | 0.00      |
| 9   |              |        |                    |                      |                         |                           |                     |                      |                              |           |
| 10  |              |        |                    |                      |                         |                           |                     |                      |                              |           |
| 11  |              |        |                    |                      |                         |                           |                     |                      |                              |           |
| 12  | Selection Le | egeno  | 1:                 |                      |                         |                           |                     |                      |                              |           |
| 13  |              |        |                    |                      |                         |                           |                     |                      |                              |           |
| 14  | Line Balanc  | e      | : This is th       | e amount that show   | s on the PO Query scr   | een as the line balance.  | ncludes Retain      | age still to be paid |                              |           |
| 15  | Retainage E  | Balan  | ce : This is       | the amount of retain | inage that has been hel | d back and still needs to | be paid             |                      |                              |           |
| 16  | Available to | Payr   | ment Voucher : Thi | s is the amount that | t can be used on a regu | lar payment voucher for   | this line (not pay  | retainage voucher)   |                              |           |
| 17  |              |        |                    |                      |                         |                           |                     |                      |                              |           |
| 18  | Note: These  | e bala | ances do NOT inclu | ide any in-progress  | vouchers.               |                           |                     |                      |                              |           |
| 19  |              |        |                    |                      |                         |                           |                     |                      |                              |           |

#### Figure 6 After – the PO Line Balances report as run to Excel®

The report is also available to Run as  $\bigcirc$  Preview  $\bigcirc$  Print or  $\bigcirc$  PDF<sup>®</sup>.

[ADM-AUC-PO-548]

## 4.1 Vendor Name Query Screen [Enhancement]

|               |                  | v                       | endor Name Query |       |      |           |    |     |
|---------------|------------------|-------------------------|------------------|-------|------|-----------|----|-----|
| <u>G</u> oto  |                  |                         |                  |       |      |           |    |     |
| Actions       |                  |                         |                  |       |      |           |    |     |
|               | 2 Sort Name      | <u>3</u> 1 Name         | Address          | Class | 1099 | FID#      | Ho | i⊧• |
| 4 Goto Vendor | GUERRIERE & HALN | GUERRIERE & HALNON, INC | P.O. BOX 235     | UNCL  |      | ********6 |    |     |
|               | GUERRIERE & HALN | GUERRIERE & HALNON, INC | PO BOX 235       | UNCL  |      | ********6 |    | 1   |
|               | GUERRIERE & HALN | GUERRIERE & HALNON, INC | 15 STEVEN RD     | UNCL  |      | ********6 |    |     |
|               | GUERRIERE & HALN | GUERRIERE & HALNON, INC | C/O PELOQUIN     | UNCL  |      | ********6 |    |     |
|               | GUERTIN, JESSICA | GUERTIN, JESSICA M      | 40 CEDARHILL RD  | REF   |      |           |    |     |

Figure 7 Before - the Vendor Name Query screen

**Purchase Orders** 

| Goto<br>Actio <u>n</u> s | Vendor Na        | ame Query           | Three | new Fields - (#, Typ, Status) #<br>(AP, 10, PO, HR), and Status | =rer<br>(A=/ | nit #<br>Acti | ⊭, Typ∺<br>ve, I=I | =Ade<br>nact | dress Ty<br>ive) | /pe  |
|--------------------------|------------------|---------------------|-------|-----------------------------------------------------------------|--------------|---------------|--------------------|--------------|------------------|------|
|                          | 2 Sort Name      | 3 1 Name            |       | Address                                                         | #            | Typ           | Statur             | 1099         | FID#             | Hold |
| 4 Goto Vendor            | GUERRIERE & HALN | GUERRIERE & HALNON, | INC   | P.O. BOX 235                                                    | TT.          | чур           | Status             |              | *******          |      |
|                          | GUERRIERE & HALN | GUERRIERE & HALNON, | INC   | PO BOX 235                                                      | 01           | AP.           | I                  |              | *******          |      |
|                          | GUERRIERE & HALN | GUERRIERE & HALNON, | INC   | 15 STEVEN RD                                                    | 02           | 0P            | 0                  |              | *******          |      |
|                          | GUERRIERE & HALN | GUERRIERE & HALNON, | INC   | C/O PELOQUIN                                                    | 102          |               |                    |              | ********         |      |
|                          | GUERTIN, JESSICA | GUERTIN, JESSICA M  |       | 40 CEDARHILL RD                                                 | 03           | AP.           | A                  |              |                  |      |
|                          |                  |                     |       |                                                                 | 04           | AP            | A                  |              |                  |      |

### Figure 8 After – the Vendor Name Query Screen with three new fields

ADMINS added three new fields to the vendor name query screen. The user knows immediately the remit number, the vendor address type, and the status of the remit address ("A" ctive or "I" nactive) for all remit addresses for the desired vendor.

[ADM-AUC-AP-934]

#### **REPORTS** [Enhancement] 5

| Report Library by Purcl                             | hase Oro | der    |
|-----------------------------------------------------|----------|--------|
| Report Name                                         | View     | Report |
| PO's In Progress                                    | Sample   |        |
| Open POs                                            | Sample   |        |
| Posted POs                                          | Sample   |        |
| Other                                               | Sample   |        |
| 3600-All POs (in progress + history)                | Sample   | Run    |
| 2171-Purchase Order Aging Report                    | Sample   | Run    |
| 3811-Purchase Orders By Vendor (1 line per PO)      | Sample   | Run    |
| 7695-Onen and Closed Dunchase Orden Balances        | Comula   | Due    |
| 3601-Purchase Order Detail Select by Acc            | ount E   | Lement |
| 3602-Purchase Order Summary with Voucher            | s        |        |
| 3616-PO's with Amount at least \$ xx                | Sample   | Run    |
| 3917-Posted Purchase Orders Tagged for Fixed Assets | Sample   | Run    |
| 3675-POs Closed Via Liquidation                     | Sample   | Run    |
|                                                     |          |        |

**ADMINS** added two new purchase order reports. Both allow selection based on any segment of an account used on a PO, a total by Fund or Department, and a sub-total by any of the remaining account segments of the account number. Select:

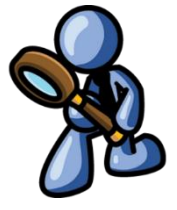

Purchase Orders Reports By Purchase Order

Use care when filtering the selections; if Program 405 is selected, and Object 54160, the result will report on only the purchase orders meeting both criteria. This allows for precise reporting.

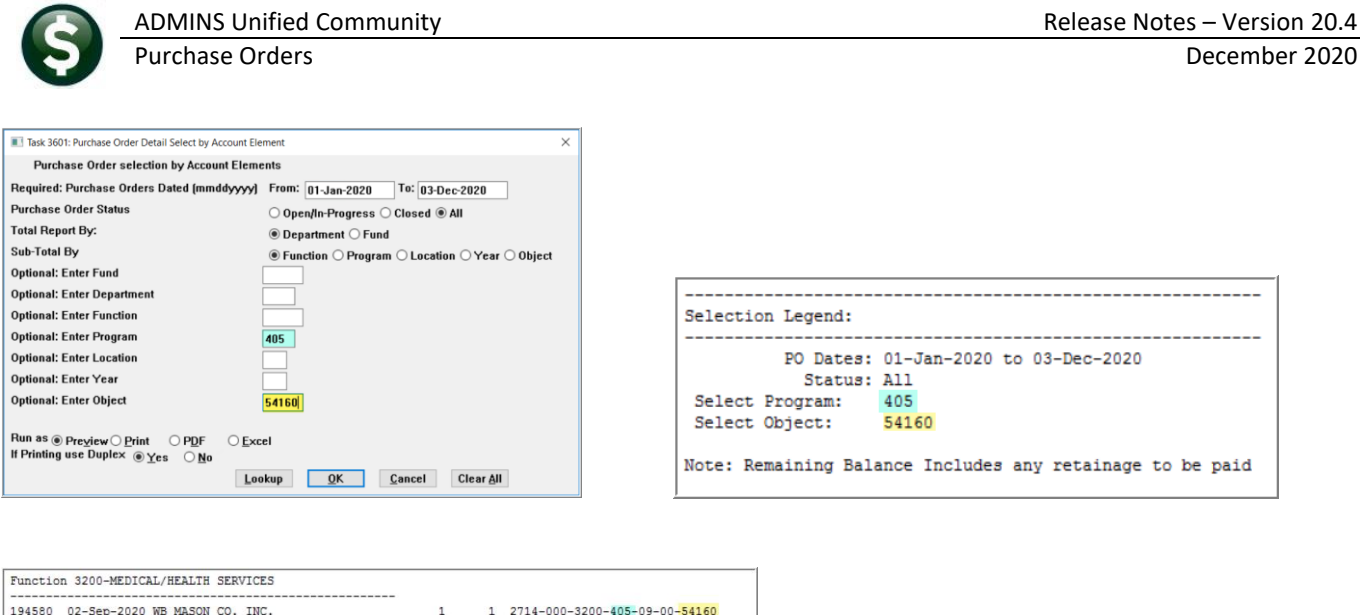

#### 194580 02-Sep-2020 WB MASON CO. INC. 194756 23-Sep-2020 BUCKEYE CLEANING CENTER-BOSTON 194757 23-Sep-2020 WB MASON CO. INC. 1 2714-000-3200-405-09-00-54160 1 1 2714-000-3200-405-09-00-54160 1 2714-000-3200-405-09-00-54160 1 Total Function: 3200 Function 3520-OTHER STUDENT ACTIVITIES 194384 06-Aug-2020 LOWE'S COMPANIES, INC. 1 8160-000-3520-405-12-00-54160 1 Total Function: 3520 Function 4220-MAINTENANCE OF BUILDINGS 194583 02-Sep-2020 KLEIN ELECTRONICS 1 2714-000-4220-405-05-00-54160 194641 08-Sep-2020 AMAZON CAPITAL SERVICES 194646 08-Sep-2020 AMAZON CAPITAL SERVICES 2714-000-4220-405-10-00-54160 2714-000-4220-405-12-00-54160 2714-000-4220-405-12-00-54160 2714-000-4220-405-12-00-54160 1 1 1 2 3

## 5.1 #3601 Purchase Order Detail Select by Account Element [Enhancement]

| Enter a Date Range (required – can select dates from a drop-down calendar)         Preface Order Status – select one of:         Open/In-progress (not closed)         Open/In-progress (not closed) |
|----------------------------------------------------------------------------------------------------|
|                                                                                                    |

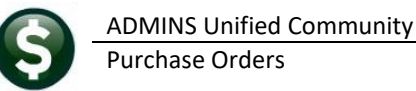

The columns on the report are described in the table below. The report is available to run as Print/Preview/PDF<sup>®</sup> or Excel<sup>®</sup>. Excel<sup>®</sup> is shown.

| E      | ר בי די איז איז פאר פאר איז פאר פאר איז פאר פאר איז פאר פאר פאר פאר פאר פאר פאר פאר פאר פאר |             |                                 |      |        |                               |       |           |          |           |             |        |       |
|--------|---------------------------------------------------------------------------------------------|-------------|---------------------------------|------|--------|-------------------------------|-------|-----------|----------|-----------|-------------|--------|-------|
|        | ile H                                                                                       | lome Insert | Page Layout Formulas Data Revie | w V  | 'iew   | P Tell me what you want to do |       |           |          |           | eresa Campb | ell A  | Share |
| Ma     | //31 → : × √ fr · · · · · · · · · · · · · · · · · ·                                         |             |                                 |      |        |                               |       |           |          |           |             |        |       |
| 4      | A                                                                                           | В           | С                               | D    | E      | F                             | G     | н         | 1        | J         | к           | L      |       |
| 1      |                                                                                             |             |                                 |      |        |                               |       | Beginning |          | Remaining | Retainage   |        |       |
| 2      | PO#                                                                                         | PO Date     | Vendor Name                     | Line | GL-Lir | Account Number                | Qty   | Balance   | Relieved | Balance   | To-Be-Paid  | Status |       |
| 3      | 194405                                                                                      | 13-Aug-2020 | AMAZON CAPITAL SERVICES         | 1    | 1      | 6472-000-2300-602-12-00-54160 | 5.00  | 60.95     | 0.00     | 60.95     | 0.00        | OP     |       |
| 4      | 194700                                                                                      | 15-Sep-2020 | CURRICULUM ASSOCIATES INC.      | 1    | 1      | 2510-000-2300-405-12-00-54160 | 48.00 | 1,152.00  | 0.00     | 1,152.00  | 0.00        | OP     |       |
| 5      |                                                                                             |             |                                 | 2    | 1      | 2510-000-2300-405-12-00-54160 | 48.00 | 1,152.00  | 0.00     | 1,152.00  | 0.00        | OP     |       |
| 6      |                                                                                             |             |                                 |      |        |                               |       | 2,304.00  | 0.00     | 2,304.00  | 0.00        |        |       |
| 7<br>8 | 10/768                                                                                      | 25 Sep 2020 | PICK A TIME                     | 1    |        | 6472 000 2300 600 12 00 54160 | 0.00  | 408.00    | 0.00     | 408.00    | 0.00        | EN     |       |
| 9      | 134700                                                                                      | 20-060-2020 | HORATIME                        |      |        | Total Function: 2300          | 0.00  | 2,772.95  | 0.00     | 2,772.95  | 0.00        |        |       |
| 0      |                                                                                             |             |                                 |      |        |                               |       |           |          |           |             |        |       |
| 1      | 194341                                                                                      | 04-Aug-2020 | AMAZON CAPITAL SERVICES         | 1    | 1      | 2900-000-2356-406-09-38-54160 | 1.00  | 7.99      | 7.99     | 0.00      | 0.00        | CL     |       |
| 2      |                                                                                             | 5           |                                 | 2    | 1      | 2900-000-2356-406-09-38-54160 | 1.00  | 6.06      | 6.06     | 0.00      | 0.00        | CL     |       |
| 3      |                                                                                             |             |                                 | 3    | 1      | 2900-000-2356-406-09-38-54160 | 1.00  | 9.99      | 9.99     | 0.00      | 0.00        | CL     |       |
| 4      |                                                                                             |             |                                 | 4    | 1      | 2900-000-2356-406-09-38-54160 | 1.00  | 10.99     | 10.99    | 0.00      | 0.00        | CL     |       |
| 5      |                                                                                             |             |                                 | 5    | 1      | 2900-000-2356-406-09-38-54160 | 1.00  | 4.33      | 4.33     | 0.00      | 0.00        | CL     |       |
| 6      |                                                                                             |             |                                 |      |        |                               |       | 39.36     | 39.36    | 0.00      | 0.00        |        |       |
| 7      |                                                                                             |             |                                 |      |        | Total Eurotion: 2356          |       | 20.36     | 30.36    | 0.00      | 0.00        |        |       |
| 0      |                                                                                             |             |                                 |      |        | rotal Function: 2350          |       | 39.30     | 39.30    | 0.00      | 0.00        |        |       |

This reports on purchase orders and optionally filters on any account element. The prompt requires a date range.

Figure 9 Sample #3601 Purchase Order Detail Select by Account Element

| Excel® |                      |                                                                                                    |
|--------|----------------------|----------------------------------------------------------------------------------------------------|
| Column | Column Label         | Description                                                                                           |
| Α      | PO#                  | Purchase Order number                                                                                 |
| В      | Date                 | Date of the Purchase Order                                                                            |
| С      | Vendor Name          | Vendor Name                                                                                           |
| D      | Line                 | Line # of the Purchase Order                                                                          |
| E      | GL-Lin               | Each line may be "split" to multiple accounts; if applicable, the General Ledger line # will be shown |
| F      | Account Number       | The General Ledger Account Number                                                                     |
| G      | Qty                  | Quantity, if specified on the purchase order                                                          |
| Н      | Beginning Balance    | The dollar amount encumbered on the Purchase Order                                                    |
| 1      | Relieved             | Dollar amounts relieved on the purchase order                                                         |
| J      | Remaining Balance    | Remaining dollars encumbered on the purchase order                                                    |
| К      | Retainage To-Be-Paid | Retainage amount- yet unpaid                                                                          |
|        | Status               | Status of the purchase order                                                                          |

## 5.2 #3602 Purchase Order Summary with Vouchers [Enhancement]

This reports on vouchers paid on the selected purchase orders, and shows only Open or Closed purchase orders, as vouchers cannot be created against purchase orders in entry began status. There are 24 columns of data provided and as such the report is available in spreadsheet format only. It requires a date range, allows filtering by status, and provides the option to select only certain account elements.

**ADMINS Unified Community** Purchase Orders

December 2020

| #3602 Purchase Order Summary with Vouchers | Responses to prompt                                                                                                    |
|--------------------------------------------|----------------------------------------------------------------------------------------------------|
| #3602 Purchase Order Summary with Vouchers | <ul> <li>Responses to prompt</li> <li>Enter a Date Range (required – can select dates from a drop-down calendar)</li> <li>PO Status – select one of: <ul> <li>Open/In-progress (not closed)</li> <li>Closed – have been paid or liquidated</li> <li>All –Any PO that is within the dates and match the rest of the selection criteria will be shown on the report</li> </ul> </li> <li>Optional Filters: <ul> <li>Select any element of the account number–enter the criteria to restrict the output. These use "and" logic, not "or" – each</li> </ul> </li> </ul> |
| Run as  Excel Lookup OK Cancel Clear All   | criteria must be met if multiple criteria are<br>used.                                                                                                    |
|                                            | (these subtotal and filter options will vary by site)                                                                                                    |

|    | Image: Control of the section of the section of t |       |            |          |                |          |          |             |                 |                  |                      |                           |            |             |               |            |
|----|----------------------------------------------------------------------------------------------------|-------|------------|----------|----------------|----------|----------|-------------|-----------------|------------------|----------------------|---------------------------|------------|-------------|---------------|------------|
| Pr | nt_Title                                                                                                    | s 👻   | : ×        | ~        | f <sub>x</sub> | PO#      |          |             |                 |                  |                      |                           |            |             |               |            |
|    | Δ                                                                                                    | В     |            |          |                | C        |          | D           | F               | F G              |                      | н                         |            |             |               |            |
| 1  | PO#                                                                                                    | Line# | PO Vend    | or       |                | <u> </u> |          | UserBat     | ch Voucher# V#l | ine Voucher-Type | Item Descript        | ion                       |            | VoucherDate | •             |            |
| 51 | 193737                                                                                                    |       | Open       |          |                |          |          |             |                 |                  |                      |                           |            |             |               |            |
| 52 |                                                                                                    | 1     | 000230/0   | 3-BLICK  | ART MA         | TERIALS  |          | 16547       | 467372          | 1 Payment Vouch  | ner B00082-1012 I    | Wik Stix set of 12, r     | ed, g      | 02-Sep-2020 |               |            |
| 53 |                                                                                                    | 2     | 000230/0   | 3-BLICK  | ART MA         | TERIALS  |          | 16547       | 467372          | 2 Payment Vouch  | ner B58472-1001 F    | Peta Easi-Grip Sciss      | ors 5"     | 02-Sep-2020 |               |            |
| 54 |                                                                                                    | 3     | 000230/0   | 3-BLICK  | ART MA         | TERIALS  |          | 16547       | 467372          | 3 Payment Vouch  | ner B03406-5062 B    | Blick Kids' Aprons- r     | oyal b     | 02-Sep-2020 |               |            |
| 55 |                                                                                                    |       |            |          |                |          |          |             |                 |                  | PO 193737 Op         | en Balance                |            |             |               |            |
| 56 |                                                                                                    |       | _          |          |                |          |          |             |                 |                  |                      |                           |            |             |               |            |
| 57 | 193740                                                                                                    |       | Open       |          |                |          |          | kara-       |                 | 4 December 11    |                      | And all the second second |            |             |               |            |
| 58 |                                                                                                    | 1     | 012837/0   | 1-IVA HO | NAL ART        | & SCHOC  | L SUPPLY | 16580       | 468540          | 1 Payment Vouch  | ner crayons, glue, g | iue sticks, skin tone     | e ma       | 22-Sep-2020 |               |            |
| 09 |                                                                                                    |       |            |          |                |          |          |             |                 |                  | PO 193740 Op         | en baiance                |            |             |               |            |
| 60 | 100770                                                                                                    |       | Onon       |          |                |          |          |             |                 |                  |                      |                           |            |             | _             |            |
| 62 | 193110                                                                                                    | 1     | 00//3//8/0 |          | CULUM          |          | ES INC   | 16/07       | 466128          | 1 Payment Vouch  | er OLICK-WOPD        | Handbooks: Evenue         | av Writers | 04-400-2020 | _             |            |
| 63 |                                                                                                    |       | 004340/0   | I-CORRI  | COLONI         | NJJOCIAT | LO INC.  | 10457       | 400120          | i Fayment vouci  | PO 193776 On         | an Balance                | ay writers | 04-Aug-2020 |               |            |
| 64 |                                                                                                    |       |            |          |                |          |          |             |                 |                  | 1013077000           | en balance                |            |             | _             |            |
| 65 | 103787                                                                                                    |       | Onen       |          |                |          |          |             |                 |                  |                      |                           |            |             | _             |            |
| 66 | 100101                                                                                                    | 1     | 006073/0   | 1-REALL  | Y GOOF         | STUFF. I | IC.      | 16491       | 465831          | 1 Payment Vouch  | er Store More Med    | lium Book Pouches         | 4/set      | 29-Jul-2020 |               |            |
| 67 |                                                                                                    | 2     | 006073/0   | 1-REALL  | Y GOOD         | STUFF, I | IC.      | 16491       | 465831          | 2 Payment Vouch  | ner Store More Med   | lium Book Pouches         | 4/set      | 29-Jul-2020 |               |            |
| 68 |                                                                                                    | 3     | 006073/0   | 1-REALL  | Y GOOD         | STUFF, I | IC.      | 16491       | 465831          | 3 Payment Vouch  | ner Store More Med   | lium Book Pouches         | 4/set      | 29-Jul-2020 |               |            |
| 69 |                                                                                                    | 4     | 006073/0   | 1-REALL  | Y GOOD         | STUFF, I | IC.      | 16491       | 465831          | 4 Payment Vouch  | ner Store More Med   | lium Book Pouches         | 4/set      | 29-Jul-2020 |               |            |
| 70 |                                                                                                    |       |            |          |                |          |          |             |                 |                  | PO 193787 Op         | en Balance                |            |             |               |            |
| 71 | _                                                                                                    |       |            |          |                |          |          |             |                 |                  |                      |                           |            |             |               |            |
| 1  | J                                                                                                    | К     | L          | M        | N              | 0        |          | Р           | Q               | R                | S                    | Т                         | U          | V           | W             | Х          |
| 1  | Qty                                                                                                    | Price | Freight    | Other    | Retain         | Paid     | PO Runn  | ing Balance | Relieved on PO  | Voucher Status   | Invoice#             | Invoice Date              | Vendor     | Paid Check# | Check Date    | Liquidated |
| 51 |                                                                                                    |       |            |          |                |          |          | 151.42      |                 |                  | _                    |                           |            |             |               |            |
| 52 | 1.00                                                                                                    | 9.5   | 0.00       | 0.00     | 0.00           | 9.51     |          | 140.23      | 11.19           | Closed           | 4183238              | 22-Jul-2020               |            | 0360908     | 3 07-Sep-2020 |            |
| 53 | 4.00                                                                                                    | 6.7   | 9 0.00     | 0.00     | 0.00           | 27.16    |          | 108.27      | 31.96           | Closed           | 4183238              | 22-Jul-2020               |            | 0360908     | 3 07-Sep-2020 |            |
| 54 | 12.00                                                                                                    | 7.6   | 64 0.00    | 0.00     | 0.00           | 91.68    |          | 11.19       | 97.08           | Closed           | 4183238              | 22-Jul-2020               |            | 0360908     | 3 07-Sep-2020 |            |
| 55 |                                                                                                    |       |            |          | 0.00           | 128.35   |          |             | 140.23          |                  |                      |                           |            |             |               |            |
| 56 |                                                                                                    |       |            |          |                |          |          | 000.70      |                 |                  |                      |                           |            |             |               |            |
| 57 | 0.00                                                                                                    | 250.0 |            | 0.00     | 0.00           | 250.07   |          | 392.72      | 250.04          | Closed           | 5007                 | 00.000.0000               |            | 0001051     | 200 Con 2020  |            |
| 50 | 0.00                                                                                                    | 509.8 | 0.00       | 0.00     | 0.00           | 359.84   |          | 32.88       | 359.84          | Ciuseu           | 3037                 | 00-3ep-2020               |            | 0361853     | 20-Sep-2020   |            |
| 60 |                                                                                                    |       |            | -        | 0.00           | 000.04   |          |             | 009.64          |                  |                      |                           |            |             |               |            |
| 61 |                                                                                                    |       |            |          |                |          |          | 120.30      |                 |                  |                      |                           |            |             |               |            |
| 62 | 70.00                                                                                                    | 1 4   | 9 12 52    | 0.00     | 0.00           | 116.82   |          | 3.57        | 116.82          | Closed           | 90655661             | 21-Jul-2020               |            | 0360118     | 3 10-Aug-2020 |            |
| 63 | 10.00                                                                                                    | 1.9   |            | 0.00     | 0.00           | 116.82   |          | 0.07        | 116.82          | 0.0000           |                      | 210012020                 |            | 0000110     |               |            |
| 64 |                                                                                                    |       |            | -        |                |          |          |             |                 |                  |                      |                           |            |             |               |            |
| 65 |                                                                                                    |       |            |          |                |          |          | 578.63      |                 |                  |                      |                           |            |             |               |            |
| 66 | 3.00                                                                                                    | 23.9  | 0.00       | 0.00     | 0.00           | 71.88    |          | 506.75      | 71.88           | Closed           | 7285137              | 15-Jul-2020               |            | 0359934     | 1 03-Aug-2020 |            |
| 67 | 6.00                                                                                                    | 23.9  | 6 17.25    | 0.00     | 0.00           | 161.01   |          | 345.74      | 161.01          | Closed           | 7285137              | 15-Jul-2020               |            | 0359934     | 1 03-Aug-2020 |            |
| 68 | 6.00                                                                                                    | 23.9  | 6 21.56    | 0.00     | 0.00           | 165.32   |          | 180.42      | 165.32          | Closed           | 7285137              | 15-Jul-2020               |            | 0359934     | 1 03-Aug-2020 |            |
| 69 | 6.00                                                                                                    | 23.9  | 6 21.57    | 0.00     | 0.00           | 165.33   |          | 15.09       | 165.33          | Closed           | 7285137              | 15-Jul-2020               |            | 0359934     | 1 03-Aug-2020 |            |
| 70 |                                                                                                    |       |            |          | 0.00           | 563.54   |          |             | 563.54          |                  |                      |                           |            |             |               |            |

Figure 10 Sample #3602 Purchase Order Summary with Vouchers Report

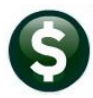

The first line for each PO displays the PO status and the amount encumbered for the PO. The columns on the report are described below.

| Excel <sup>®</sup> | Column Labol       | Description of Contonts                                                                                                    |
|--------------------|--------------------|----------------------------------------------------------------------------------------------------|
| A                  | PO#                | The purchase order number                                                                                                    |
| В                  | Line#              | The line from the purchase order (will not necessarily match the voucher line number)                                                                                                    |
| С                  | PO_Vendor          | The Vendor number and vendor name from the purchase order                                                                                                    |
| D                  | UserBatch          | The batch number in which the voucher was created                                                                                                    |
| E                  | Voucher#           | The voucher number                                                                                                    |
| F                  | V#Line             | The line number on the voucher (not necessarily the same as the PO line #)                                                                                                    |
| G                  | Voucher-Type       | The type of voucher – valid types are:<br>C–Credit Voucher<br>F–Final Payment on these lines<br>H–Pay Retainage<br>L–Liquidate Remaining PO Balance<br>P–Payment Voucher<br>R–Refund Voucher<br>T–Recurring Template |
| Н                  | Item_Description   | The first line of the item description as entered on the purchase order and brought into the voucher                                                                                                    |
| I                  | VoucherDate        | The date of the voucher                                                                                                    |
| J                  | Qty                | The quantity paid on the voucher if a quantity-based purchase order                                                                                                    |
| К                  | Price              | The price per item on the voucher (may differ from the price on the voucher)                                                                                                    |
| L                  | Freight            | Any freight charges paid on the voucher                                                                                                    |
| Μ                  | Other              | Any other charges paid on the voucher                                                                                                    |
| N                  | Retain             | If the purchase order is specified as retaining an amount or percentage, the retainage amount will be shown here                                                                                                    |
| 0                  | Paid               | The amount paid on the voucher                                                                                                    |
| Ρ                  | PO_Running_Balance | The running balance showing available dollars remaining encumbered on the purchase order – shows the starting amount and the gradual reduction of the balance                                                        |
| Q                  | Relieved_on_PO     | The dollar amounts relieved on the purchase order                                                                                                    |
| R                  | Voucher_Status     | The status of the voucher                                                                                                    |
| S                  | Invoice#           | The invoice number as entered on the voucher                                                                                                    |

**Excel**<sup>®</sup> Column **Column Label Description of Contents** The invoice date as entered on the voucher Т Invoice\_Date U The vendor that was paid, if different from the purchase order vendor Vendor\_Paid v Check# The check number for the payment W Check\_Date The check date for the payment Х The liquidation date of voucher Liquidated\_On

[MDF-SUP-SAPLAUC-1046]

## 5.3 #1296 PO Balance vs. GL Encumbrance Balance Report [Enhancement]

**ADMINS** added a new report available in the **Audit Report** section that compares the PO balances to the GL Encumbrance balances for a fiscal year. Both the GL posted and unposted files are compared against the open purchase orders. The report shows any differences so that issues are immediately identified.

| Goto                | Report Library for Audit                 | Report | s      |               |             |   |
|---------------------|------------------------------------------|--------|--------|---------------|-------------|---|
|                     | Report Name                              | View   | Report | Last Run Date | Run Time    |   |
| Actions             | 2700-Vendor Audit Reports                | Sample | Run    |               |             |   |
|                     | 2701-Delivery/Invoice Audit Report       | Sample | Run    | 1             |             |   |
|                     | 2702-Purchase Order Audit Reports        | Sample | Run    | 01-Jul-2020   | 13:38:22.69 | 1 |
|                     | 1296-PO Balance vs. GL Encumbrance Balar | nce Re | port   |               |             | 1 |
| Report Categories   | 2700 YOUCHEL HUULE KEPELES               | oumpic | Null   |               |             | 1 |
| 1 By Vendor         | 14800-Contracts Audit Report             | Sample | Run    |               |             | 1 |
| 2 By Commodity Item |                                          |        |        |               |             |   |
| 3 By Purchase Order |                                          |        |        |               |             | 1 |
| 4 By Voucher        |                                          |        |        |               |             |   |
| 5 By Disbursement   |                                          |        |        |               |             |   |
| 6 By Bids           |                                          |        |        |               |             |   |
| 7 By Contracts      |                                          |        |        |               |             |   |
| 8 Audit Reports     |                                          |        |        |               |             |   |
|                     |                                          |        |        |               |             | 1 |

| Task 1296: PO Balance vs. GL Encumbrance Balance Report            | × |
|--------------------------------------------------------------------|---|
| PO Balance vs. GL Encumbrance Balance Report                       |   |
| Required: Enter Fiscal Year 2021                                   |   |
| Run as  Preview  Print  PDF  Excel If Printing use Duplex  Yes  No |   |
| Lookup OK Cancel Clear All                                         |   |

To run the report, click on the [Run] button, and enter the required Fiscal Year. The report is sorted by fund, then account #, and within the fund and account number, a Purchase Order number with a subtotal for each PO number. There is a total for each fund and a report grand total. The Encumbered minus the Retained and Relieved columns equals the Balance for the purchase orders.

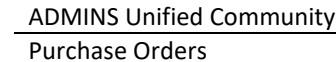

4 С А В Fiscal Year 2021 Open Purchase Orders vs GL Encumbrances 1 2 **PO#** 193846 Line# GL 3 Account & Description 2423 1 193846 -2424 2 Ì 2425 2426 2427 2428 193846 3 193846 4 193846 5 7 € 193846 193846 2429 6 2430 5100-000-3510-000-09-00-52400 ATHLETIC SERVICES 193846 d. 2451 **5105** 194405 2452 6472-000-2300-602-12-00-54160 ART SUPPLIES/MAT -1 đ 194405 2453 6472-000-2300-602-12-00-54160 ART SUPPLIES/MAT -2454 4 2455 6472-000-2300-602-12-00-54160 ART SUPPLIES/MAT -1 2456 2457 6472 2458 8160-000-3520-405-12-00-54160 BMMS STUDENT ACTIV 194384 1 2459 8160-000-3520-405-12-00-54160 BMMS STUDENT ACTIV 194384 2460 2461 8160-000-3520-405-12-00-54160 BMMS STUDENT ACTIV 2462 4 2463 8160 2464

| I            | J        | К          | L              | М             |
|--------------|----------|------------|----------------|---------------|
|              |          |            |                |               |
|              |          |            |                |               |
| Encumbered   | Retained | Relieved   | <b>Balance</b> | GLEnc.Balance |
| 225.00       |          |            | 225.00         | 225.00        |
| 225.00       |          |            | 225.00         | 225.00        |
| 225.00       |          |            | 225.00         | 225.00        |
| 225.00       |          |            | 225.00         | 225.00        |
| 225.00       |          |            | 225.00         | 225.00        |
| 225.00       |          |            | 225.00         | 225.00        |
| 225.00       |          |            | 225.00         | 225.00        |
| 2,250.00     |          |            | 2,250.00       | 2,250.00      |
| 7,450.00     |          |            | 7,450.00       | 7,450.00      |
| 60.95        |          |            | 60.95          | 60.95         |
| 60.95        |          |            | 60.95          | 60.95         |
|              |          |            |                |               |
| 60.95        |          |            | 60.95          | 60.95         |
|              |          |            |                |               |
| 60.95        |          |            | 60.95          | 60.95         |
| 2,871.06     |          |            | 2,871.06       | 2,871.06      |
| 2,871.06     |          |            | 2,871.06       | 2,871.06      |
|              |          |            |                |               |
| 2,871.06     |          |            | 2,871.06       | 2,871.06      |
|              |          |            |                |               |
| 2,871.06     |          |            | 2,871.06       | 2,871.06      |
| 3,776,027.79 | 6,562.50 | 354,422.85 | 3,421,604.94   | 3,421,604.94  |

#### 

| M2    | $-464 - i \times \sqrt{f_x} = 3421604.94$        |          |       |         |           |            |         |                         |                                         |          |            |              |               |   |
|-------|--------------------------------------------------|----------|-------|---------|-----------|------------|---------|-------------------------|-----------------------------------------|----------|------------|--------------|---------------|---|
|       |                                                  |          |       |         |           |            |         |                         |                                         |          |            |              |               |   |
|       | А                                                | В        | С     | D       | E         | F          | G       | н                       | 1 I I I I I I I I I I I I I I I I I I I | J        | K          | L            | М             | N |
| 1     | Fiscal Year 2021 Open Purchase Orders vs GL E    | ncumbr   | ances |         |           |            |         |                         |                                         |          |            |              |               |   |
| 2     | riscui icui 2021 openi i urchuse orders va de E  | licality | uncea |         |           |            |         |                         |                                         |          |            |              |               |   |
| 3     | Account & Description                            | PO#      | Line# | GLLine# | PO Date   | Department | Vendor# | Name                    | Encumbered                              | Retained | Relieved   | Balance      | GLEnc.Balance |   |
| 2444  | 5100                                             |          |       |         |           |            |         | Fund Total              | 41.740.00                               |          |            | 41.740.00    | 41.740.00     |   |
| 2445  | 5105-000-0000-000-00-42500 RENTAL RECEIPTS       | 194752   | 1     | 1       | 9/23/2020 | ATHLETICS  | 023126  | FIELD TURF              | 6,900.00                                |          |            | 6,900.00     | 6,900.00      |   |
| 2446  |                                                  | 194752   | 2     | 1       | 9/23/2020 | ATHLETICS  | 023126  | FIELD TURF              | 550.00                                  |          |            | 550.00       | 550.00        |   |
| 2447  | 5105-000-0000-000-00-42500 RENTAL RECEIPTS       | 194752   |       |         |           |            |         | PO Total                | 7,450.00                                |          |            | 7,450.00     | 7,450.00      |   |
| 2448  |                                                  |          |       |         |           |            |         |                         |                                         |          |            |              |               |   |
| 2449  | 5105-000-0000-000-00-42500 RENTAL RECEIPTS       |          |       |         |           |            |         | Account Total           | 7,450.00                                |          |            | 7,450.00     | 7,450.00      |   |
| 2450  |                                                  |          |       |         |           |            |         |                         |                                         |          |            |              |               |   |
| 2451  | 5105                                             |          |       |         |           |            |         | Fund Total              | 7,450.00                                |          |            | 7,450.00     | 7,450.00      |   |
| 2452  | 6472-000-2300-602-12-00-54160 ART SUPPLIES/MAT - | 194405   | 1     | 1       | 8/13/2020 | MIDDLE     | 027483  | AMAZON CAPITAL SERVICES | 60.95                                   |          |            | 60.95        | 60.95         |   |
| 2453  | 6472-000-2300-602-12-00-54160 ART SUPPLIES/MAT - | 194405   |       |         |           |            |         | PO Total                | 60.95                                   |          |            | 60.95        | 60.95         |   |
| 2454  |                                                  |          |       |         |           |            |         |                         |                                         |          |            |              |               |   |
| 2455  | 6472-000-2300-602-12-00-54160 ART SUPPLIES/MAT - |          |       |         |           |            |         | Account Total           | 60.95                                   |          |            | 60.95        | 60.95         |   |
| 2456  |                                                  |          |       |         |           |            |         |                         |                                         |          |            |              |               |   |
| 2457  | 6472                                             |          |       |         |           |            |         | Fund Total              | 60.95                                   |          |            | 60.95        | 60.95         |   |
| 2458  | 8160-000-3520-405-12-00-54160 BMMS STUDENT ACTIV | 194384   | 1     | 1       | 8/6/2020  | MIDDLE     | 010079  | LOWE'S COMPANIES, INC.  | 2,871.06                                |          |            | 2,871.06     | 2,871.06      |   |
| 2459  | 8160-000-3520-405-12-00-54160 BMMS STUDENT ACTIV | 194384   |       |         |           |            |         | PO Total                | 2,871.06                                |          |            | 2,871.06     | 2,871.06      |   |
| 2460  |                                                  |          |       |         |           |            |         |                         |                                         |          |            |              |               |   |
| 2461  | 8160-000-3520-405-12-00-54160 BMMS STUDENT ACTIV |          |       |         |           |            |         | Account Total           | 2,871.06                                |          |            | 2,871.06     | 2,871.06      |   |
| 2462  |                                                  |          |       |         |           |            |         |                         |                                         |          |            |              |               |   |
| 2463  | 8160                                             |          |       |         |           |            |         | Fund Total              | 2,871.06                                |          |            | 2,871.06     | 2,871.06      |   |
| 2464  |                                                  |          |       |         |           |            |         | Report Total            | 3,776,027.79                            | 6,562.50 | 354,422.85 | 3,421,604.94 | 3,421,604.94  |   |
| 0.000 |                                                  |          |       |         |           |            |         |                         |                                         |          |            |              |               |   |

#### Figure 11 Sample of the new #1296 report

The table describes each of the report columns.

| Excel®<br>Column | Column Header         | Description/How Used                                                            |
|------------------|-----------------------|---------------------------------------------------------------------------------|
| Α                | Account & Description | The account number and description are concatenated in this field               |
| В                | PO#                   | The purchase order number; this is repeated for each line of the purchase order |

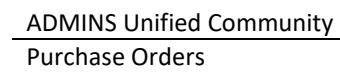

| Excel® |                  |                                                                                                    |
|--------|------------------|----------------------------------------------------------------------------------------------------|
| Column | Column Header    | Description/How Used                                                                                                    |
| C      | Line#<br>GLLine# | The line number of the purchase order – a single purchase order may have multiple lines, and the lines may be for the same general ledger account number or they may differ         Fiscal Year 2021 Open Purchase Orders vs GL Encumbrances         Account & Description       PO#         193846       1         193846       1         193846       1         193846       1         193846       1         193846       1         193846       1         193846       1         193846       1         193846       1         193846       1         193846       1         193846       1         193846       1         193846       1         193846       1         193846       1         193846       1         100-000-3510-000-09-00-52400 ATHLETIC SERVICES       193846         193846       1         193846       1         193847       193846         2       100-000-3510-000-09-05-2400 ATHLETIC SERVICES         193846       1         193847       193846         2       1         3       1 |
| E      | PO Date          | The purchase order date                                                                                                    |
| F      | Department       | The purchase order department                                                                                                    |
| G      | Vendor#          | The vendor number to whom the purchase order was issued                                                                                                    |
| Н      | Name             | The vendor name to whom the purchase order was issued                                                                                                    |
| I      | Encumbered       | Original dollar amount encumbered by the purchase order                                                                                                    |
| J      | Retained         | The dollar amount encumbered as retainage                                                                                                    |
| К      | Relieved         | The dollar amount relieved thus far on the purchase order                                                                                                    |

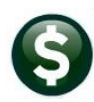

| Excel®<br>Column | Column Header | Description/How Used                                                                                                    |
|------------------|---------------|----------------------------------------------------------------------------------------------------|
| L                | Balance       | The balance remaining encumbered on the purchase order – derived by subtracting the retained and relieved amounts from the encumbered amount                                                    |
| Μ                | GLEnc.Balance | The encumbrance balance as shown in the general ledger – the <b>Balance</b> dollars should equal <b>GLEnc.Balance</b> dollars. If not, check the subtotals for differences to isolate the issue |

[ADM-AUC-PO-526]

# 6 YEAR END → PO ROLLOVER PROCESSING [Fix]

Purchase Orders > Year End Processing > PO Rollover Processing > [Email Open PO Listings]

The [Email Open PO Listings] step was enhanced with more helpful error messaging.

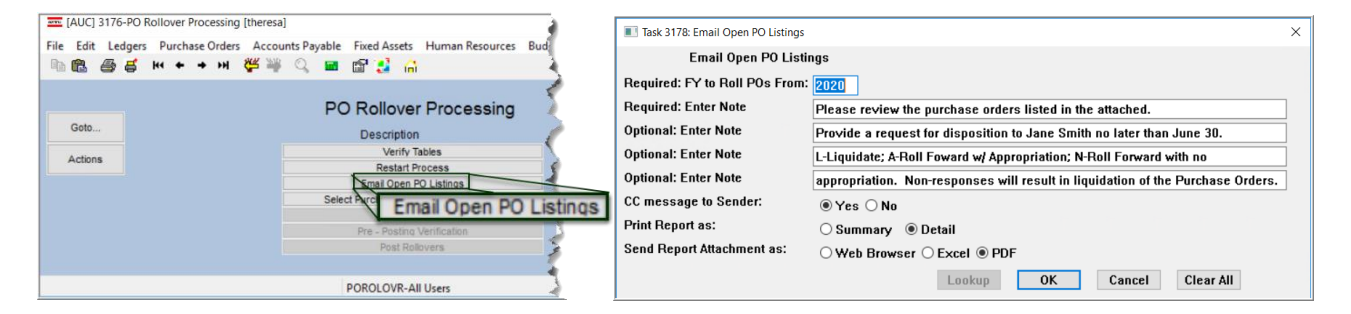

Prior to the software update, if there were no Purchase Orders available to roll, the error message would read no users added for email distribution list POROLOVR; Process Terminated:

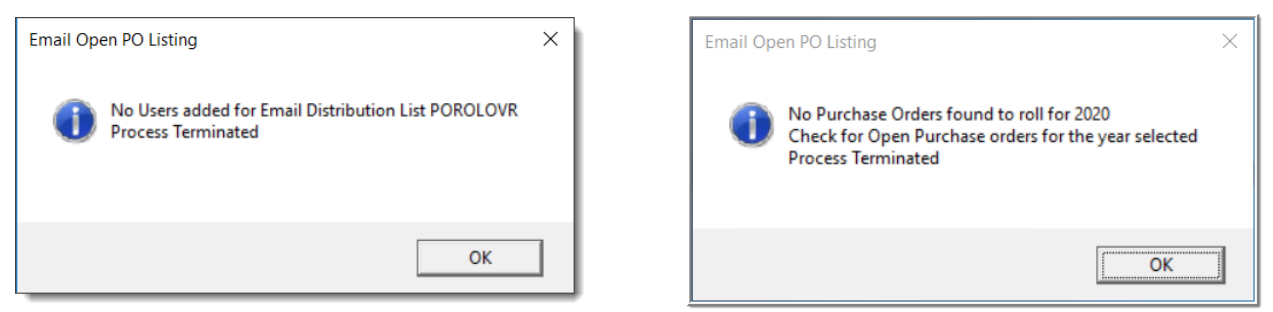

Figure 12 Before and After popup message when no POs are available to roll

Now, if no purchase orders are available to roll, the message notifies the user that there are no Purchase Orders found to roll for the year and advises the user to check for open purchase orders for the selected year and terminates the process.

[ADM-AUC-PO-547]

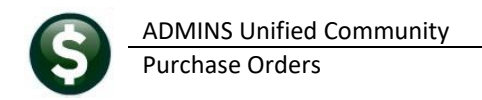

# 7 EMAILING FROM AUC

**ADMINS** allows emailing a report or document to multiple addresses simultaneously. **Separate each email address with a comma**, as shown below. Currently, there is a maximum of eighty characters available in the email address field.

#### Do not use spaces between the email addresses.

| Task 360: Email Reports                                                                                  |                            | × |  |  |  |
|----------------------------------------------------------------------------------------------------|----------------------------|---|--|--|--|
| Email Reports                                                                                            |                            |   |  |  |  |
| Required: Enter Email Address wendy@admins.com,LuAnn@admins.com,anthea@admins.com,campbellt189@gmail.com |                            |   |  |  |  |
| Optional: Enter Email Subject test emailing to multiple users                                            |                            |   |  |  |  |
| Optional: Enter Note 1                                                                                   |                            |   |  |  |  |
| Optional: Enter Note 2                                                                                   |                            |   |  |  |  |
| Optional: Enter Note 3                                                                                   |                            |   |  |  |  |
| Optional: Enter Note 4                                                                                   |                            |   |  |  |  |
|                                                                                                    |                            |   |  |  |  |
|                                                                                                    |                            |   |  |  |  |
|                                                                                                    | Lookup OK Cancel Clear All |   |  |  |  |

Figure 13 Enter multiple email addresses, separated by a comma, with no spaces between the addresses

[ADM-AUC-SY-8164]

## 8 HELP REFERENCE LIBRARY

ADMINS added the following new or updated documents to the Help Reference Library.

## 8.1 New or Updated Documents

| • | TOP LEVEL                 | PO–100 Help Documents Index                        | [Updated] |
|---|---------------------------|----------------------------------------------------|-----------|
| • | PURCHASE ORDER PROCESSING | PO-245 Paying a Purchase Order that uses Retainage | [New]     |
| • | CONTRACTS/BIDS            | PO–520 Bids                                        | [Updated] |
| • | SYSTEM                    | SY–101 Quick Start Videos                          | [Updated] |